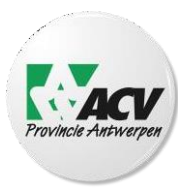

## Handleiding : Hoe geef ik aan ACV provincie Antwerpen" een mandaat (volmacht) om mijn belastingaangifte in te dienen?

De videohandleiding vind je via deze link. Benodigdheden:

- een computer of laptop
- een internetverbinding
- een kaartlezer
- je eID (identiteitskaart) en de pincode van jou en je partner (als je getrouwd bent of wettelijk samenwoont)

Sluit de kaartlezer aan op je computer.

- **STAP 1**: Ga naar <u>https://www.csam.be/nl/beheer-mandaten.html</u> en druk op enter.

- STAP 2: Kies vervolgens voor 'BEHEER MIJN FISCALE MANDATEN'.

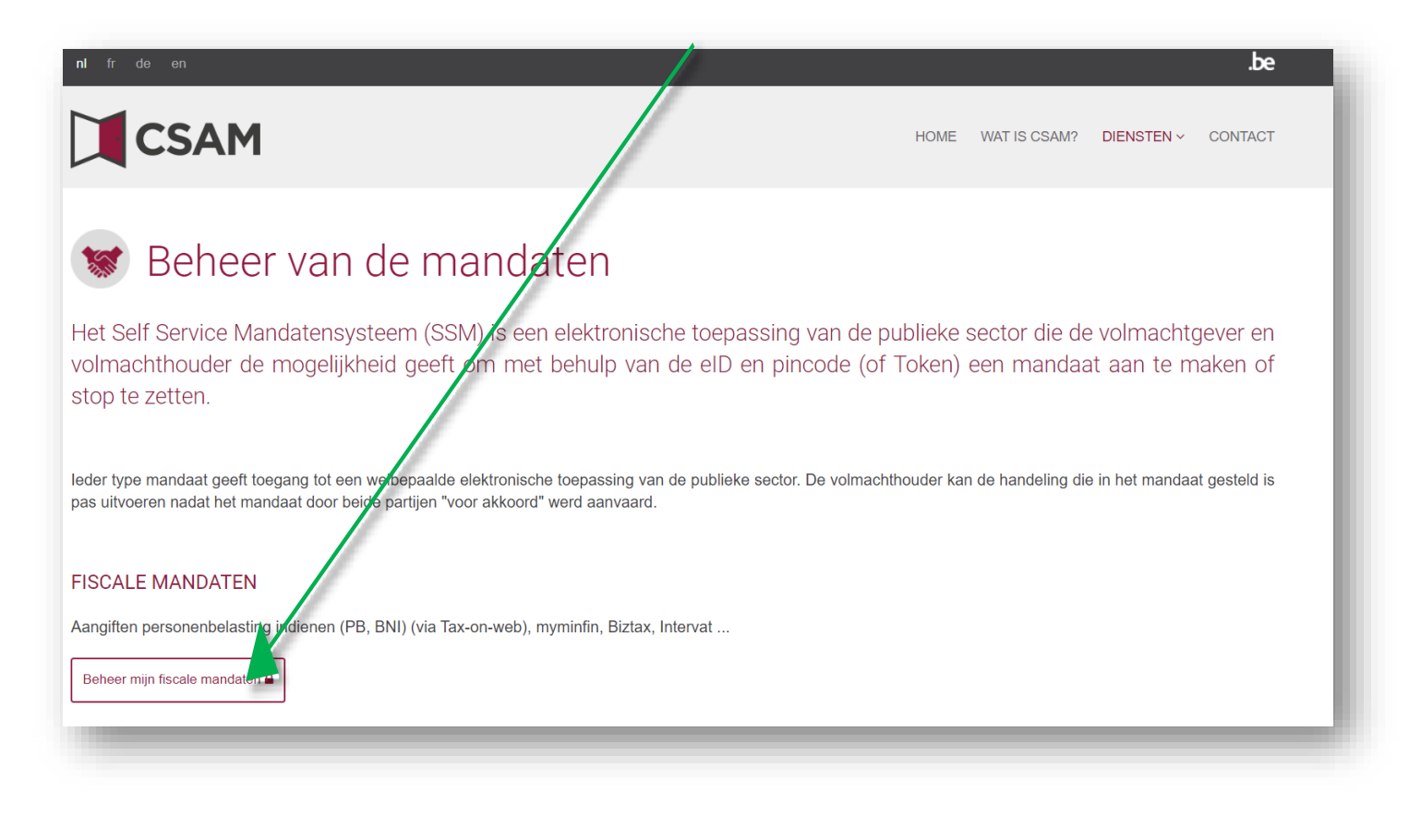

- STAP 3: Steek je elD in de kaartlezer en druk op 'AANMELDEN met de elD kaartlezer'.

| CSAM                                                     | Aanmelden bij de online overhei                                           | d                                         |
|----------------------------------------------------------|---------------------------------------------------------------------------|-------------------------------------------|
| Kies uw digitale s<br>Digitale sleutel(s) met <b>elD</b> | leutel om aan te melden<br>of digitale identiteit                         | <u>Hulp nodig?</u>                        |
| AANMELDEN                                                | AANMELDEN<br>via itsme                                                    |                                           |
| Digitale sleutel(s) met <b>bev</b>                       | Je itsme-account aanmaken<br>eiligingscode en gebruikersnaam + wachtwoord |                                           |
| AANMELDEN<br>met beveiligingsco                          | ode via e-mail                                                            | AANMELDEN<br>met beveiligingscode via SMS |

- STAP 4: Volg de 3 stappen zoals op het scherm afgebeeld en klik 'Aanmelden'.

CSAM

Aanmelden bij de online overheid

## Aanmelden met eID kaartlezer Hebt u geen eID? Sluit uw eID-kaartlezer aan op uw computer Lees hier hoe u de online 1 overheidsdiensten kan gebruiken zonder eID. 2 Steek uw elektronische identiteitskaart (eID), vreemdelingenkaart of kids-ID in de kaartlezer 3 Klik op 'Aanmelden', selecteer uw certificaat en geef de pincode van uw identiteitskaart in wanneer daarom gevraagd wordt Kies een andere digitale Aanmelden sleutel

| en certificaat selecterer      | 1                           |                                         |    |
|--------------------------------|-----------------------------|-----------------------------------------|----|
| electeer een certificaat om je | id ntiteit te verifiëren vo | or certif.iamfas.belgium.be:443         |    |
| Onderwerp                      | Uitgever                    | Serienummer                             |    |
| Voornaam Naam                  | Citizen CA                  | 100000000000000000000000000000000000000 | κx |
|                                |                             |                                         |    |
|                                |                             |                                         |    |
|                                |                             |                                         |    |
|                                |                             |                                         |    |
|                                |                             |                                         |    |

1

- STAP 5: Klik op je 'naam' en vul vervolgens je 'pincode' in en klik dan op 'OK'.

| Windows-bryveiliging            | ×         |
|---------------------------------|-----------|
| Smartcard                       |           |
| Geef de pincode voor authentica | ne op.    |
| Pincode                         |           |
| Klik hier voor mer info         | rmatie    |
| ОК                              | Annuleren |
|                                 |           |

## - STAP 6:

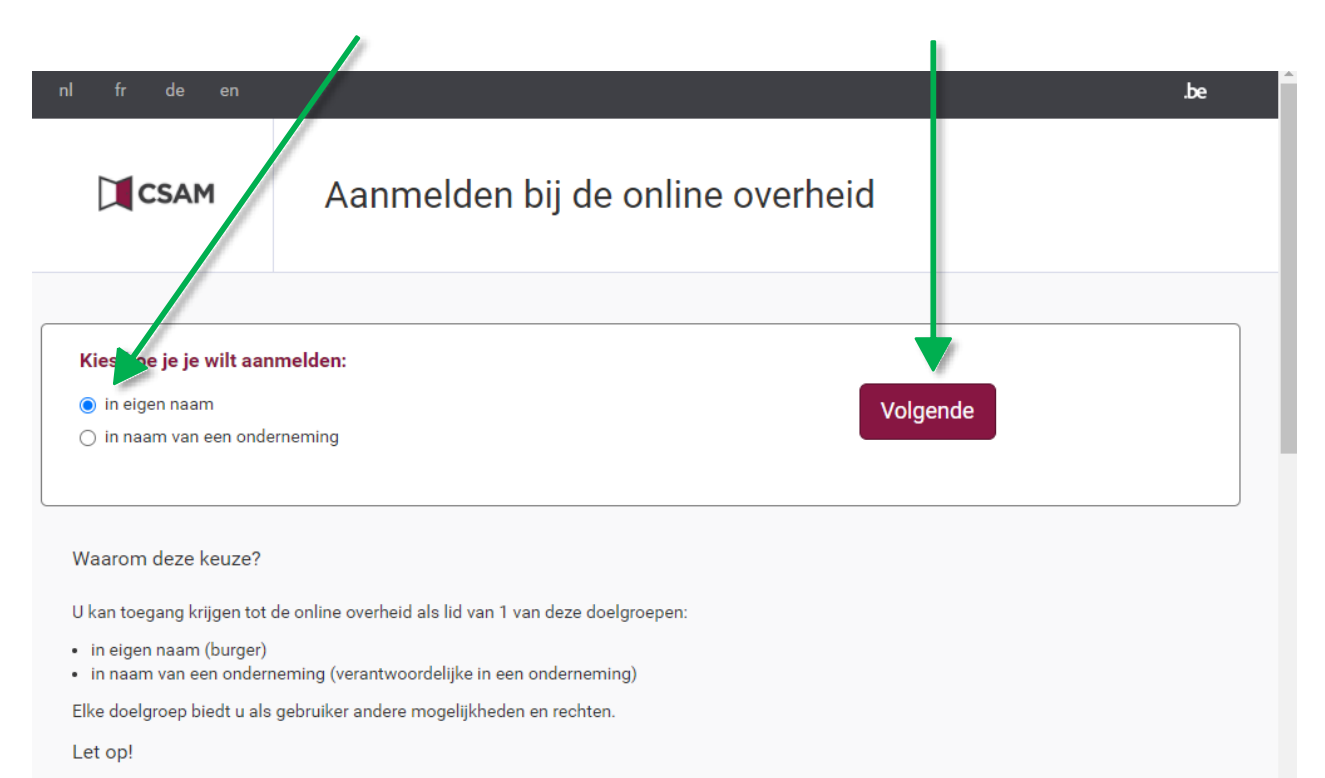

Het is echter niet mogelijk om in dezelfde internetbrowser tegelijk aan te melden voor twee verschillende doelgroepen. In het geval u van doelgroep zou wieselen zel u gevraaed worden op elle teeneseingen weer u hent eengemeld in uw huidige doelgroep te eluiten. Indien u dit niet doet kan u geon

- **STAP 7:** Je bent nu op de pagina voor het beheer van mandaten.

| ♠Home Aanmaken Q Opzoe                                                                                                    | eking Gegroepeerde acties Contact Google Translate                                                                                                    |                      |
|----------------------------------------------------------------------------------------------------|----------------------------------------------------------------------------------------------------|----------------------|
| Persoonlijke gegevens<br>U bent aangemeld in de hoedanigheid van :<br>Straat nummer<br>Postcode<br>U kunt optreden als mandaatgever of als man | Voornaam Naam<br>daatnemer                                                                                                    |                      |
| Actieve mandaten<br>U hebt geen actief mandaat.<br>Mandaten die ik moet ondertekenen                                                           | Als hier staat ' <u>U hebt x actieve mandaten</u> ' moet je door op de teks<br>klikken controleren of die mandaten aan ACV provincie Antwerpen<br>toegewezen. Raadpleeg de videohandleiding als dit niet het geval is<br>de mandaten moeten stopgezet en/of gewijzigd worden. | t te<br>zijn<br>s en |
| U hebt geen mandaten in afwachting van onde                                                                                                    | ertekening.                                                                                                    |                      |
|                                                                                                    | 5                                                                                                    |                      |

- STAP 8:

- 1. Kies vervolgens 'aanmaken'.
- 2. Bij 'kies een mandaattype' klik je 'Belastingaangifte PB-BNI' en 'Geschillen' aan.

- STAP 9: Vink 'Mandaatgever' aan. Bij 'Mandaatnemer' klik je op 'Opzoeken'.

| Kies een mandaattype                                             |               |                    |
|------------------------------------------------------------------|---------------|--------------------|
| Belastingaangifte Burger                                         | e-DEPO        | Fiscale woonplaats |
| Belastingaangifte PB-BNI                                         | C E705        | GESCHILLEN         |
| Mandaatgever $\rightarrow$ Mandaatnemer - Toegelaten combinaties |               |                    |
| Individu                                                         | → onderneming |                    |
| Rolkeuze                                                         |               |                    |
| Rijksregisternummer.<br>Mandaatgever                             |               |                    |
| Mandaatnemer<br>Opzoeken                                         |               |                    |

- STAP 10:

- 1. Geef bij 'ondernemingsnummer' het nummer van ACV provincie Antwerpen in: '0850.329.813'.
- 2. Klik op 'Opzoeken'.
- 3. Je krijgt dan de officiële naam van ACV provincie Antwerpen te zien namelijk: 'ACV PROVINCIE ANTWERPEN'
- 4. Klik op 'Valideren'.
- 5. Klik op 'Volgende'.

| Kies een mandaa              | Opzoeken X                         |
|------------------------------|------------------------------------|
| 🗹 Tax-on-web P               | Onderneming                        |
| - Mandaatgever →             | ondernemingsnummer 0850.329.813    |
| Rolkeuze                     | Naam       2   Opzoeken            |
| Voornaam Naam                |                                    |
| Straat nummer<br>PC Gemeente | ACV PROVINCIE ANTWERPEN            |
| Rijksregisternu 3            | Nationalestraat 111 2000 Antwerpen |
| Mandaatgeve                  | ondernemingsnummer : 0850329813    |
| Mandaatnemer                 | Sluiten Valideren 4                |
| Оргоекен                     |                                    |
| Volgende 5                   |                                    |

## - STAP 11: Scroll naar onder:

- 1. Lees de voorwaarden en duid bij 'Ik heb de voorwaarden gelezen en ga ermee akkoord' aan dat je akkoord gaat.
- 2. Geef bij 'mijn e-mailadres' het e-mailadres in waarop we contact met je kunnen opnemen.
- 3. Geef bij 'e-mailadres van de ander partij' '<u>belastingen.antwerpen@acv-csc.be'</u> in.
- 4. Klik op 'BEVESTIGEN'.

| -                                                                                                    |                                                                                                    |                                                                                                    |                                                                                                    |                                                                                                    |                                                                                                    |
|----------------------------------------------------------------------------------------------------|----------------------------------------------------------------------------------------------------|----------------------------------------------------------------------------------------------------|----------------------------------------------------------------------------------------------------|----------------------------------------------------------------------------------------------------|----------------------------------------------------------------------------------------------------|
| Home 🛛 🖍 Aanmaken                                                                                                    | Q Opzoeking Gegroepeerde                                                                                                    | acties Contact                                                                                                    |                                                                                                    |                                                                                                    | 24.02.01   17/06/2024 09                                                                                                    |
| andaten aan te maken                                                                                                    |                                                                                                    |                                                                                                    |                                                                                                    |                                                                                                    |                                                                                                    |
| GESCHILLEN                                                                                                    |                                                                                                    |                                                                                                    |                                                                                                    |                                                                                                    |                                                                                                    |
| Belastingaangifte PB-BN                                                                                                    |                                                                                                    |                                                                                                    |                                                                                                    |                                                                                                    |                                                                                                    |
| Inemers                                                                                                    |                                                                                                    |                                                                                                    |                                                                                                    |                                                                                                    |                                                                                                    |
| Mandaatge                                                                                                    | ver Mand                                                                                                    | atnemer                                                                                                    |                                                                                                    |                                                                                                    |                                                                                                    |
| Simonanatura                                                                                                    | ACV PROVI                                                                                                    | ICIE ANTWERPEN                                                                                                    |                                                                                                    |                                                                                                    |                                                                                                    |
| Ustenvistichisti                                                                                                    | Nationalest                                                                                                    | aat 111                                                                                                    |                                                                                                    |                                                                                                    |                                                                                                    |
| Rijksregisternummer :                                                                                                    | togrammatical ondernemin                                                                                                    | gsnummer : 0850329813                                                                                                    |                                                                                                    |                                                                                                    |                                                                                                    |
| <ul> <li>De volmachtgev<br/>volmachthouder<br/>tabblad Geschill</li> <li>De volmachthou<br/>hoogte van de h<br/>Geschillen/Adm</li> </ul>                                                                                                    | er (belastingplichtige) kan de vo<br>op de hoogte van de herroepin<br>en/Administratie - Algemene ge<br>der kan de volmacht op elk mor<br>erroeping van de volmacht, <b>also</b><br>nistratie - Algemene gegevens                                                                                                    | Imacht op elk moment elektr<br>y van de volmacht, <b>alsook de</b><br>gevens en bevoegde dienst/f<br>nent elektronisch herroepen,<br><b>ok de ambtenaar</b> die het dos<br>en bevoegde dienst/Behande                                                                                                    | onisch herroepen, met onmidd<br><b>ambtenaar</b> die het dossier bef<br>Behandelende ambtenaar.<br>met onmiddellijke ingang en z<br>sier beheert wiens contactgeg-<br>lende ambtenaar.  | ellijke ingang en zonder o<br>eert wiens contactgegev<br>onder opzeggingstermijn.<br>evens in MyMinfin zijn ve | opzeggingstermijn. Hij brengt de<br>rens in MyMinfin zijn vermeld onder h<br>. Hij brengt de volmachtgever op de<br>rmeld onder het tabblad |
| <ul> <li>De volmachtgev<br/>volmachthouder<br/>tabblad Geschill</li> <li>De volmachthou<br/>hoogte van de h<br/>Geschillen/Adm</li> <li>Ik heb de v<br/>elezen en ga ern</li> </ul>                                                                                                | er (belastingplichtige) kan de vo<br>op de hoogte van de herroeping<br>en/Administratie - Algemene ge<br>der kan de volmacht op elk mor<br>erroeping van de volmacht, <b>also</b><br>nistratie - Algemene gegevens<br>vorwaarden<br>ee akkoord                                                                              | Imacht op elk moment elektr<br>g van de volmacht, <b>alsook de</b><br>gevens en bevoegde dienst/R<br>ent elektronisch herroepen,<br><b>ok de ambtenaar</b> die het dos<br>en bevoegde dienst/Behande                                                                                                    | onisch herroepen, met onmidd<br>ambtenaar die het dossier beh<br>3ehandelende ambtenaar.<br>met onmidellijke ingang en zi<br>sier beheert wiens contactgeg<br>lende ambtenaar.          | ellijke ingang en zonder d<br>eert wiens contactgegev<br>onder opzeggingstermijn<br>evens in MyMinfin zijn ve  | opzeggingstermijn. Hij brengt de<br>iens in MyMinfin zijn vermeld onder h<br>. Hij brengt de volmachtgever op de<br>rmeld onder het tabblad |
| <ul> <li>De volmachtgev<br/>volmachthoudet<br/>tabblad Geschill</li> <li>De volmachthou<br/>hoogte van de h<br/>Geschillen/Adm</li> <li>Ik heb de v<br/>elezen en ga ern</li> <li>andere partij op</li> </ul>                                                                      | er (belastingplichtige) kan de vo<br>op de hoogte van de herroepin<br>en/Administratie - Algemene ge<br>der kan de volmacht op elk mor<br>rroeping van de volmacht, <b>also</b><br>nistratie - Algemene gegevens<br>vorwaarden<br>ee akkoord<br><b>le hoogte brengen</b>                                                    | Imacht op elk moment elektr<br>g van de volmacht, <b>alsook de</b><br>gevens en bevoegde dienst/<br>nent elektronisch herroepen,<br>o <b>k de ambtenaar</b> die het dos<br>en bevoegde dienst/Behande                                                                                                    | onisch herroepen, met onmidd<br><b>ambtenaar</b> die het dossier beh<br>3ehandelende ambtenaar.<br>met onmiddellijke ingang en z<br>sier beheert wiens contactgeg<br>lende ambtenaar.   | ellijke ingang en zonder o<br>eert wiens contactgegev<br>onder opzeggingstermijn<br>evens in MyMinfin zijn ve  | opzeggingstermijn. Hij brengt de<br>rens in MyMinfin zijn vermeld onder h<br>. Hij brengt de volmachtgever op de<br>rmeld onder het tabblad |
| <ul> <li>De volmachtgev<br/>volmachthouder<br/>tabblad Geschill</li> <li>De volmachthou<br/>hoogte van de h<br/>Geschillen/Adm</li> <li>Ik heb de v<br/>elezen en ga ern</li> <li>andere partij op</li> <li>Mijn emailadres</li> </ul>                                             | er (belastingplichtige) kan de vo<br>op de hoogte van de herroeping<br>en/Administratie - Algemene ge<br>der kan de volmacht op elk mor<br>erroeping van de volmacht, <b>also</b><br>nistratie - Algemene gegevens<br>vorwaarden<br>ee akkoord<br>le hoogte brengen<br>naam.voornaam@belasting                              | Imacht op elk moment elektr<br>g van de volmacht, <b>alsook de</b><br>gevens en bevoegde dienst/R<br>ent elektronisch herroepen,<br><b>ok de ambtenaar</b> die het dos<br>en bevoegde dienst/Behande                                                                                                    | onisch herroepen, met onmidd<br>ambtenaar die het dossier beh<br>3ehandelende ambtenaar.<br>met onmiddellijke ingang en zi<br>sier beheert wiens contactgeg<br>lende ambtenaar.         | ellijke ingang en zonder d<br>eert wiens contactgegev<br>onder opzeggingstermijn.<br>evens in MyMinfin zijn ve | opzeggingstermijn. Hij brengt de<br>iens in MyMinfin zijn vermeld onder h<br>. Hij brengt de volmachtgever op de<br>rmeld onder het tabblad |
| <ul> <li>De volmachtgev<br/>volmachthoudei<br/>tabblad Geschill</li> <li>De volmachthou<br/>hoogte van de h<br/>Geschillen/Adm</li> <li>Ik heb de v<br/>elezen en ga ern</li> <li>andere partij op</li> <li>Mijn emailadres</li> <li>mailadres van de</li> </ul>                   | er (belastingplichtige) kan de vo<br>op de hoogte van de herroepin<br>en/Administratie - Algemene ge<br>der kan de volmacht op elk mor<br>rroeping van de volmacht, <b>also</b><br>nistratie - Algemene gegevens<br>oorwaarden<br>ee akkoord<br>le hoogte brengen<br>naam.voornaam@belasting                                | Imacht op elk moment elektr<br>g van de volmacht, <b>alsook de</b><br>gevens en bevoegde dienst/<br>nent elektronisch herroepen,<br>o <b>k de ambtenaar</b> die het dos<br>en bevoegde dienst/Behande                                                                                                    | onisch herroepen, met onmidd<br><b>ambtenaar</b> die het dossier bef<br>3ehandelende ambtenaar.<br>met onmiddellijke ingang en zi<br>sier beheert wiens contactgegi<br>lende ambtenaar. | ellijke ingang en zonder o<br>eert wiens contactgegev<br>onder opzeggingstermijn<br>evens in MyMinfin zijn ve  | opzeggingstermijn. Hij brengt de<br>rens in MyMinfin zijn vermeld onder h<br>. Hij brengt de volmachtgever op de<br>rmeld onder het tabblad |
| <ul> <li>De volmachtgev<br/>volmachthouder<br/>tabblad Geschill</li> <li>De volmachthou<br/>hoogte van de h<br/>Geschillen/Adm</li> <li>Ik heb de v<br/>elezen en ga ern</li> <li>andere partij op</li> <li>Mijn emailadres</li> <li>mailadres van de<br/>andere partij</li> </ul> | er (belastingplichtige) kan de vo<br>op de hoogte van de herroeping<br>en/Administratie - Algemene ge<br>der kan de volmacht op elk mor<br>erroeping van de volmacht, <b>also</b><br>nistratie - Algemene gegevens<br>vorwaarden<br>ee akkoord<br>le hoogte brengen<br>naam.voornaam@belasting<br>belastingen.antwerpen@acv | Imacht op elk moment elektr<br>g van de volmacht, <b>alsook de</b><br>gevens en bevoegde dienst/R<br>ent elektronisch herroepen,<br><b>ok de ambtenaar</b> die het dos<br>en bevoegde dienst/Behande                                                                                                    | onisch herroepen, met onmidd<br>ambtenaar die het dossier bef<br>3ehandelende ambtenaar.<br>met onmidellijke ingang en zr<br>sier beheert wiens contactgeg<br>lende ambtenaar.          | ellijke ingang en zonder d<br>eert wiens contactgegev<br>onder opzeggingstermijn<br>evens in MyMinfin zijn ve  | opzeggingstermijn. Hij brengt de<br>iens in MyMinfin zijn vermeld onder h<br>. Hij brengt de volmachtgever op de<br>rmeld onder het tabblad |
| <ul> <li>De volmachtgev<br/>volmachthoudet<br/>tabblad Geschill</li> <li>De volmachthou<br/>hoogte van de h<br/>Geschillen/Adm</li> <li>Ik heb de v<br/>elezen en ga ern</li> <li>andere partij op</li> <li>Mijn emailadres</li> <li>mailadres van de<br/>andere partij</li> </ul> | er (belastingplichtige) kan de vo<br>op de hoogte van de herroepin<br>en/Administratie - Algemene ge<br>der kan de volmacht op elk mor<br>rroeping van de volmacht, <b>also</b><br>nistratie - Algemene gegevens<br>norwaarden<br>ee akkoord<br>le hoogte brengen<br>naam.voornaam@belasting<br>belastingen.antwerpen@acv   | Imacht op elk moment elektr<br>g van de volmacht, <b>alsook de</b><br>gevens en bevoegde dienst/<br>hent elektronisch herroepen,<br>ok <b>de ambtenaar</b> die het dos<br>en bevoegde dienst/Behande                                                                                                    | onisch herroepen, met onmidd<br>ambtenaar die het dossier bef<br>3ehandelende ambtenaar.<br>met onmiddellijke ingang en zu<br>sier beheert wiens contactgege<br>lende ambtenaar.        | ellijke ingang en zonder o<br>eert wiens contactgegev<br>onder opzeggingstermijn<br>evens in MyMinfin zijn ve  | opzeggingstermijn. Hij brengt de<br>rens in MyMinfin zijn vermeld onder h<br>. Hij brengt de volmachtgever op de<br>rmeld onder het tabblad |
| <ul> <li>De volmachtgev<br/>volmachthouder<br/>tabblad Geschill</li> <li>De volmachthou<br/>hoogte van de h<br/>Geschillen/Adm</li> <li>Ik heb de v<br/>elezen en ga ern</li> <li>andere partij op</li> <li>Mijn emailadres</li> <li>mailadres van de<br/>andere partij</li> </ul> | er (belastingplichtige) kan de vo<br>op de hoogte van de herroeping<br>en/Administratie - Algemene ge<br>der kan de volmacht op elk mor<br>erroeping van de volmacht, <b>also</b><br>nistratie - Algemene gegevens<br>vorwaarden<br>ee akkoord<br>le hoogte brengen<br>naam.voornaam@belasting<br>belastingen.antwerpen@acv | Imacht op elk moment elektr<br>g van de volmacht, <b>alsook de</b><br>gevens en bevoegde dienst/R<br>ent elektronisch herroepen,<br><b>ok de ambtenaar</b> die het dos<br>en bevoegde dienst/Behande<br>en.tax<br>-csc.be<br>NI<br>ussen Wouter Jaminé en ACV                                                                                                    | onisch herroepen, met onmidd<br>ambtenaar die het dossier bef<br>3ehandelende ambtenaar.<br>met onmiddellijke ingang en zi<br>sier beheert wiens contactgeg<br>lende ambtenaar.         | ellijke ingang en zonder d<br>eert wiens contactgegev<br>onder opzeggingstermijn<br>evens in MyMinfin zijn ve  | opzeggingstermijn. Hij brengt de<br>iens in MyMinfin zijn vermeld onder h<br>. Hij brengt de volmachtgever op de<br>rmeld onder het tabblad |
| <ul> <li>De volmachtgev<br/>volmachthoudet<br/>tabblad Geschill</li> <li>De volmachthou<br/>hoogte van de h<br/>Geschillen/Adm</li> <li>Ik heb de v<br/>elezen en ga ern</li> <li>andere partij op</li> <li>Mijn emailadres</li> <li>mailadres van de<br/>andere partij</li> </ul> | er (belastingplichtige) kan de vo<br>op de hoogte van de herroepin<br>en/Administratie - Algemene ge<br>der kan de volmacht op elk mor<br>riroeping van de volmacht, <b>also</b><br>nistratie - Algemene gegevens<br>oorwaarden<br>ee akkoord<br>le hoogte brengen<br>naam.voornaam@belasting<br>belastingen.antwerpen@acv  | Imacht op elk moment elektr<br>g van de volmacht, <b>alsook de</b><br>gevens en bevoegde dienst/<br>hent elektronisch herroepen,<br>ok <b>de ambtenaar</b> die het dos<br>en bevoegde dienst/Behande<br>en.tax<br>-csc.be<br>NI<br>ussen Wouter Jaminé en ACV<br>nst een volmacht Tax-on-web<br>ang te verkrijgen/verlenen to<br>ia uw goedkeuring. Voor mee<br>be/mandates-csam/finance | onisch herroepen, met onmidd<br>ambtenaar die het dossier bef<br>3ehandelende ambtenaar.<br>met onmiddellijke ingang en ze<br>sier beheert wiens contactgege<br>lende ambtenaar.        | ellijke ingang en zonder o<br>eert wiens contactgegev<br>onder opzeggingstermijn<br>evens in MyMinfin zijn ve  | opzeggingstermijn. Hij brengt de<br>rens in MyMinfin zijn vermeld onder h<br>. Hij brengt de volmachtgever op de<br>rmeld onder het tabblad |

**Stap 12:** Je krijgt tenslotte een bevestiging te zien. Controleer of 'Mandaatgever' en 'Mandaatnemer' kloppen en klik op 'Afmelden'.

| CSAM Mijn<br>Financie                                                                                                    | mandaten                                                                         | Simon söspisasionstattajanödas Afr |
|----------------------------------------------------------------------------------------------------|----------------------------------------------------------------------------------|------------------------------------|
| lome Aanmaken Q <u>Opzoeking</u>                                                                                               | Gegroepeerde acties                                                              | 24.02.01   17/06/2024 09:01:       |
| BEVESTIGING                                                                                                    |                                                                                  |                                    |
| Onderstaande mandaten werden succesw                                                                                           | aangemaakt!                                                                      |                                    |
|                                                                                                    |                                                                                  |                                    |
| esvol aangemaakte mandaten                                                                                                    |                                                                                  |                                    |
| esvol aangemaakte mandaten                                                                                                    |                                                                                  |                                    |
| xesvol aangemaakte mandaten<br>GESCHILLEN<br>Belastingaangifte PB-BNI                                                          |                                                                                  |                                    |
| cesvol aangemaakte mandaten<br>GESCHILLEN<br>Belastingaangifte PB-BNI<br>nemers                                                |                                                                                  |                                    |
| esvol aangemaakte mandaten<br>GESCHILLEN<br>Belastingaangifte PB-BNI<br>nemers                                                 |                                                                                  |                                    |
| Resol aangemaakte mandaten<br>GESCHILLEN<br>Belastingaangifte PB-BNI<br>nemers<br>Mandaatgever                                 | Mandaatnemer                                                                     |                                    |
| Resol aangemaakte mandaten<br>GESCHILLEN<br>Belastingaangifte PB-BNI<br>nemers<br>Mandaatgever<br>Simoniianamuu                | Mandaatnemer<br>ACV PROVINCIE ANTWERPEN                                          |                                    |
| esvol aangemaakte mandaten<br>GESCHILLEN<br>Belastingaangifte PB-BNI<br>nemers<br>Mandaatgever<br>Simonianamuu<br>Mana simonia | Mandaatnemer<br>ACV PROVINCIE ANTWERPEN<br>Nationalestraat 111<br>2000 Antwerpen |                                    |

Herhaal deze procedure voor je partner als je getrouwd of wettelijk samenwonend bent en voor je zoon of dochter als hij/zij in 2023 meer inkomen ontving dan € 9.112,5 bruto.

Zo kunnen we dit jaar en de komende jaren je aangifte invullen zonder dat we telkens je e-ID en pincode nodig hebben.